## Направление на госпитализацию по экстренным показаниям

Перейти на форму «Направление на госпитализацию по экстренным показаниям» можно несколькими способами:

1. Из блока «Журнал направлений»

2. Из Журнала талонов пациента

Для создания направления на госпитализацию по экстренным показаниям необходимо выбрать тип направления «Госпитализация по экстренным показаниям». На экране отобразится форма «Направление на госпитализацию по экстренным показаниям» в статусе «Черновик». Заполнение формы «Направление на госпитализацию по экстренным показаниям» аналогично форме «Направление на плановую госпитализацию».

| питализацию по экстрен                       | ным пок       | азаниям         | Статус: <b>Чернови</b>            |
|----------------------------------------------|---------------|-----------------|-----------------------------------|
| равлен из медицинской организации *<br>102 - |               |                 | Χ -                               |
|                                              | Пац           | иент            | Номер телефона<br>× • • • • • • • |
| егория льготы                                |               |                 | Χ *                               |
|                                              |               |                 | 🗙 👻 🗌 Дневной стационар           |
| antanta, indonesi ayona biyofantai, fastara  |               | Topological (P) | X -                               |
| 5                                            | 👻 Профиль ко  | йки             |                                   |
|                                              |               |                 | ·                                 |
| Время Направлен в медицинску                 | о организацию | *               | × 🔲 МО другого региона            |
| зациям                                       |               |                 | Q. X.                             |
| МО Подразделения профильных                  | x MO Bo       | е доступные     |                                   |
|                                              |               |                 |                                   |
| Наименование                                 | Всего         | Забронировано   | Ожидают Свободно                  |
| ия                                           |               | Закрыть Сохра   | нить 🛛 🖗 Подписать и отправить    |

## Направление на госпитализацию по экстренным показаниям

На форме располагаются восемь обязательных для заполнения полей: «Дата», «Направлен из медицинской организации», «МКБ-10», «Направлен в медицинскую организацию», «Дата и время госпитализации», «Причина направления», «Специальность», «Направивший врач».

Поля «Направлен из медицинской организации», «Дата», «Направлен в медицинскую организацию», «Направивший врач» заполняются автоматически. При необходимости дату можно изменить, выбрав подходящую в календаре, появляющемся при установке курсора мыши в поле. Дата направления не может быть больше текущей и меньше даты открытия ТАП/даты госпитализации для МКСБ. Поля «Направлен из медицинской организации» и «Направлен в медицинскую организацию» можно отредактировать, выбрав требуемую организацию из выпадающего списка.

Поля «Пациент», «Номер телефона», «ТАП» также заполняются автоматически и недоступны для редактирования. Поле «Номер телефона» заполнится, если номер был указан в персональных данных пациента.

Поля «МКБ-10», «Профиль отделения», «Профиль койки», «Специальность», «Категория льготы» и «Направивший врач» заполняются выбором подходящих записей из выпадающего списка, открываемого щелчком мыши. Поле «Причина направления» заполняется вручную с клавиатуры.

Поле «МКБ-10» может быть заполнено автоматически, если диагноз указан в карте диспансеризации в разделе «Диагнозы».

Поле «Услуга» заполняется выбором значения из справочника. Необходимо ввести наименование услуги, комплекса услуг или её часть в строку и выбрать нужный вариант из выпадающего списка.

🔽 Дневной стационар

| При госпитализации пациента на дневной стационар следует установить флажок  | •                                                            |
|-----------------------------------------------------------------------------|--------------------------------------------------------------|
| В полях «Профиль отделения», «Профиль койки» и «Направлен в медицинскую орг | анизацию» указываются профиль отделения, койки и медицинское |
| учреждение, куда направляют пациента.                                       |                                                              |
|                                                                             |                                                              |

Г

ſ

Для ввода медицинской организации другого региона следует установить флажок 🚩 . Поле «Направлен в медицинскую организацию» заполняется выбором требуемой организации из выпадающего списка, открываемого щелчком мыши по нему. Для быстрого поиска введите МКОД или наименование учреждения в строку поиска.

| Направлен в медицинскую организацию * | Х т | 🗹 МО другого региона |
|---------------------------------------|-----|----------------------|
|                                       |     |                      |

## Ввод МО другого региона

Поля «Дата и время госпитализации» заполняются выбором нужной даты из выпадающего календаря, появляющегося при установке курсора в поле. Поле «Время» заполняется вручную.

Поле «Направивший врач» заполняется автоматически, если направление создает пользователь с ролью «Врач», но при необходимости его можно изменить, выбрав нужную запись из выпадающего списка, открываемого щелчком мыши по нему. При вводе врача вручную будет отображен список всех должностей врача в подразделениях.

Если признак «МО другого региона» не установлен, после заполнения полей «Профиль отделения», «Профиль койки» и «Дата и время госпитализации» становится доступной кнопка «Поиск MO». При включенной системной настройке «Взаимодействие с СУПП» в таблице будет отображаться информация о койках, в которых необходимо выбрать выделенную койку в медицинском учреждении. Работа с поиском МО подробно описана в «Направление на плановую госпитализацию». При установленном флажке «Дневной стационар» поиск МО осуществляется в соответствии с данным флажком, то есть отобразятся медицинские организации с типом «Дневной стационар». Если флажок «Дневной стационар» снят, то поиск осуществляется по всем типам учреждений.

|                                                                                             |                                       | Профиль кой      | іки          |        |                 |
|---------------------------------------------------------------------------------------------|---------------------------------------|------------------|--------------|--------|-----------------|
| 7 - терапии                                                                                 |                                       | х 💌 12 - интенси | вной терапии |        | × •             |
|                                                                                             |                                       |                  |              |        |                 |
| слуга                                                                                       |                                       |                  |              |        |                 |
| ата и время госпитализации *<br>1.02.2024 ×                                                 | Вре<br>в 16:29 × Направлен в медицинс | кую организацию  | •            | Х 🗌 МО | другого региона |
|                                                                                             |                                       |                  |              |        |                 |
| Поиск МО                                                                                    |                                       |                  |              |        |                 |
| Поиск МО                                                                                    | циям                                  |                  |              |        | ٩X              |
| Поиск МО<br>оиск по медицинским организа<br>Подразделения текущей М                         | циям<br>IO Подразделения профильн     | ных МО Все       | а доступные  |        | Q X             |
| Поиск МО<br>оиск по медицинским организа<br>Подразделения текущей М<br>Строк на странице: 5 | циям<br>10 Подразделения профильн     | ных МО Все       | а доступные  |        | a x             |

Кнопка "Поиск МО"

После заполнения формы «Направление на госпитализацию по экстренным показаниям» следует нажать кнопку «Подписать». Отобразится выпадающее меню выбора системы для отправки специализированного вида СЭМД.

| ВИМИС ССЗ    |  |
|--------------|--|
| ВИМИС АКиНЕО |  |
| РЭМД         |  |
| Подписать    |  |

Меню выбора системы для отправки СЭМД при нажатии кнопки «Подписать»

Доступность систем для отправки СЭМД регулируется условиями, которые отображаются во всплывающей подсказке при наведении на пункт меню, например, наличие соответствующих заполненных медзаписей и диагнозов, включение в регистр.

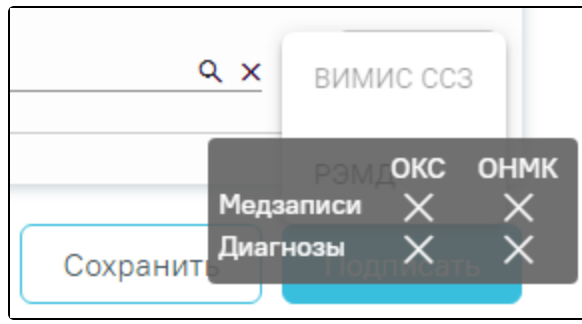

Отображение всплывающей подсказки при наведении на пункт меню

Для формирования СЭМД «Направление на оказание медицинских услуг» для больных сердечно-сосудистыми заболевания и отправки в ВИМИС ССЗ требуется выполнение следующих условий:

- Наличие заполненной и подписанной медицинской записи «Первичный осмотр (Регистр ОКС ВИМИС ССЗ) амб.» или «Первичный осмотр (Регистр ОНМК ВИМИС ССЗ) амб.».
- У пациента должен быть установлен один из диагнозов, относящихся к группе ССЗ или ОНМК.
- Пациент должен быть включен в регистр ОКС и/или ОНМК.

В случае выбора системы «ВИМИС ССЗ» автоматически будет сформирован ЭМД и отправлен в ВИМИС ССЗ. После отправки направления в ВИМИС ССЗ отобразится сообщение об успешном проведении операции.

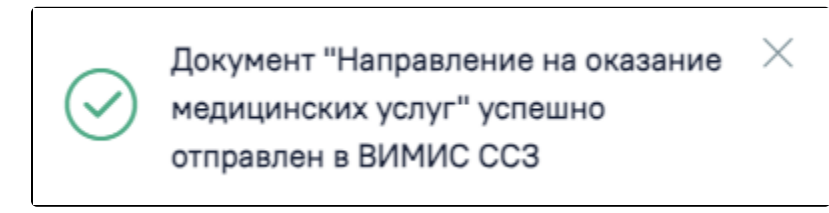

Сообщение об успешном проведении операции

Для формирования СЭМД «Направление на оказание медицинских услуг ВИМИС АКиНЕО» требуется выполнение следующих условий:

- Наличие открытой карты беременной.
- Основной диагноз попадает в диапазон диагнозов ООО.0 О99.0, Z32 Z39.2.

В случае выбора системы «ВИМИС АКиНЕО» автоматически будет сформирован ЭМД и отправлен в ВИМИС АКиНЕО. После отправки направления в ВИМИС АКиНЕО отобразится сообщение об успешном проведении операции.

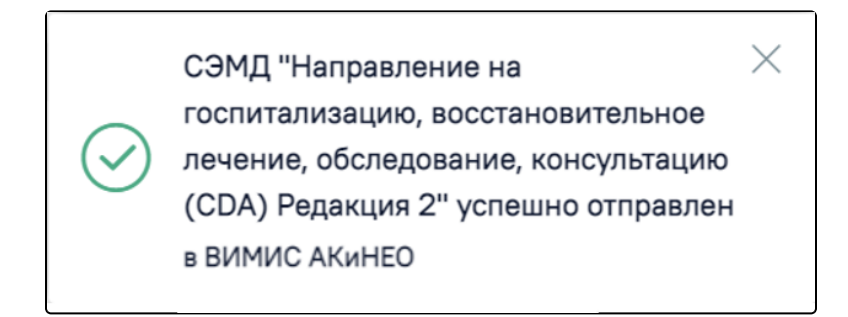

Сообщение об успешном проведении операции

После выбора направление будет подписано и сформирован соответствующий СЭМД.

В случае выбора системы «РЭМД», если все заполнено верно, будет выдано сообщение об успешном подписании и отправке СЭМД «Направление на госпитализацию, восстановительное лечение, обследование, консультацию» в РЭМД.

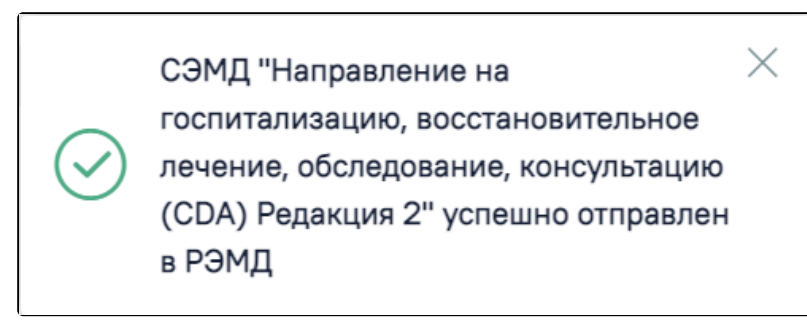

Сообщение об успешном подписании и отправки направления в РЭМД

Дальнейшая работа с направлением на госпитализацию по экстренным показаниям аналогична работе с направлением на лабораторные и диагностические исследования.

Для направления в статусе «Выписано» доступна возможность снятия подписи с помощью кнопки «Снять подпись». Кнопка «Снять подпись» доступна при наличии роли «Отмена подписи».

|                                                  |                             | •                                                       |                          |
|--------------------------------------------------|-----------------------------|---------------------------------------------------------|--------------------------|
| Дата<br>23.01.2024 @                             | № направления               | Направлен из медицинской организации<br>470102          | × -                      |
| ТАП<br>2688248,                                  |                             | Пациент                                                 | Номер телефона<br>×      |
| Вид оплаты<br>1 - ОМС × •                        | → Категория льготы          |                                                         | × •                      |
| МКБ-10<br>J09 - Грипп, вызванный ог              | пределенным идентифици      | рованным вирусом гриппа                                 | 🗙 👻 🗌 Дневной стационар  |
| Причина направления *<br>причина                 |                             |                                                         |                          |
| Направивший врач                                 | en ferens falsere           |                                                         | × •                      |
| Профиль отделения<br>3 - акушерскому делу        |                             | Профиль койки<br>— 1 - для беременных и рожениц (акушер | оское дело) —            |
|                                                  |                             |                                                         |                          |
| Услуга                                           |                             |                                                         | -                        |
| Услуга<br>Дата и время госпитализа<br>23.01.2024 | иции Вре Н<br>× Ё 12:52 × ■ | аправлен в медицинскую организацию                      | × 👻 MO другого региона   |
| Услуга<br>Дата и время госпитализа<br>23.01.2024 | щии Вре Н.<br>× Ё 12:52 × Ⅲ | аправлен в медицинскую организацию                      | × – ✓ МО другого региона |
| Услуга<br>Дата и время госпитализа<br>23.01.2024 | иции Вре Н<br>× 🕅 12:52 × 📕 | аправлен в медицинскую организацию                      | × 👻 MO другого региона   |
| Услуга<br>Дата и время госпитализа<br>23.01.2024 | щии Вре Н.<br>× 12:52 × ■   | аправлен в медицинскую организацию                      | × – MO другого региона   |
| Услуга<br>Дата и время госпитализа<br>23.01.2024 | щии Вре Н<br>× № 12:52 ×    | аправлен в медицинскую организацию                      | × – ✓ МО другого региона |
| Услуга<br>Дата и время госпитализа<br>23.01.2024 | щии Вре H<br>× 12:52 × ■    | аправлен в медицинскую организацию                      | × – MO другого региона   |
| Услуга<br>Дата и время госпитализа<br>23.01.2024 | щии Вре Н.<br>× Ё 12:52 × ■ | аправлен в медицинскую организацию                      | × – MO другого региона   |

Кнопка «Снять подпись»